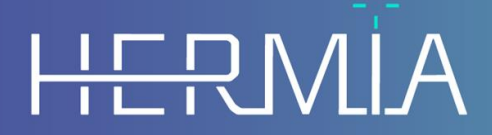

Developed by

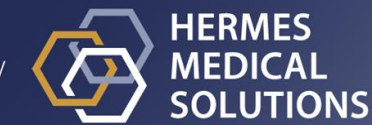

Nombre del documento: P21-094 Release Notes Hybrid Recon 5.0.0 Rev.1\_SP Fecha de revisión del documento: 5/11/2024 Referencia FSN: P21-092-02 Field Safety Notice FSN0066683

# Nota de versión adicional (ARN) Hybrid Recon 5.0.0

Esta Nota de versión adicional informa a los usuarios sobre un problema un problema detectado en Hybrid Recon 5.0.0 tras su lanzamiento.

Se trata de un documento electrónico, por lo que se puede descargar una copia en www.hermesmedical.com/ifu. Las copias impresas de las Instrucciones de uso, los Requisitos del entorno del sistema y las Notas de la versión están disponibles de forma gratuita (tantas como licencias se hayan adquirido) bajo solicitud.

Las Notas de la versión y el software en sí están protegidos por derechos de autor, y todos los derechos están reservados por Hermes Medical Solutions. Ni el software ni el manual se pueden copiar ni reproducir de ninguna otra forma sin el consentimiento previo por escrito de Hermes Medical Solutions, quien se reserva el derecho de realizar cambios y mejoras en el software y en el manual en cualquier momento.

Hermes Medical Solutions\*, HERMIA\*, el logotipo de HERMIA\* y SUV SPECT\* son marcas registradas de Hermes Medical Solutions AB.

Las marcas registradas de terceros que se utilizan en este documento son propiedad de sus respectivos propietarios, quienes no están afiliados a Hermes Medical Solutions.

\*Sujeto a registro en algunos mercados.

#### Identificación del producto

Nombre del producto: Hybrid Recon Nombre comercial: Hermia Reconstruction Versión del producto: 5.0.0 UDI = (01)00859873006196(8012)005000000

### Problema identificado

Al reconstruir un estudio SPECT/CT, las series SPECT y CT no se alinean de manera correcta en algunos casos. Esto puede deberse a que las adquisiciones se realizan de forma separada o a que el operador de la cámara reajusta el punto de referencia entre las adquisiciones de SPECT y CT. De manera general, la aplicación Hybrid Recon avisa al usuario si los marcos de referencia no coinciden. Sin embargo, en algunas configuraciones este mensaje de aviso puede estar desactivado.

Si se cumplen estas condiciones, es posible que la reconstrucción SPECT no esté alineada de manera correcta con la CT. Esto suele ser evidente en el control de calidad inicial de la fusión de imágenes y durante la revisión final, pero existe una pequeña posibilidad de que pase desapercibido.

### Cómo evitar el problema

En todos los casos, el usuario debe verificar la correcta alineación de SPECT a CT mediante una inspección cuidadosa de las imágenes que se fusionan durante la reconstrucción.

El botón de opción "Skip Frame of Reference warning" [Aviso de omisión del marco de referencia] no debe estar activado para garantizar que el usuario reciba un aviso sobre la posible desalineación entre SPECT y CT.

En la ventana "Aviso de omisión del marco de referencia" se encuentra el botón de opción "Program Parameters" [Parámetros del programa]. El usuario puede abrir los "Parámetros del programa" al pulsar el icono que aparece a continuación y que se sitúa en la esquina superior derecha de la aplicación.

| 1 | Ö | _ | _ | 1 |
|---|---|---|---|---|
| 1 | õ | _ | _ | 1 |
| 1 | ň | _ | _ |   |
| 1 | × | _ | _ | 1 |
| l | 0 | _ | _ | 1 |

Ir a la pestaña "Recon" [Reconstrucción] y buscar el botón de opción "Skip Frame of Reference warning" [Omitir aviso de marco de referencia]. Si el botón está "on" [activado], el aviso no se mostrará a los usuarios.

#### Additional Release Note Hybrid Recon 5.0.0

| 🗄 Program parameters X                                                                                                    |  |  |  |  |
|----------------------------------------------------------------------------------------------------|--|--|--|--|
| Launch Labels Color Moco Recon Filter Align ReProj Results                                                                          |  |  |  |  |
| Cardiology protocols                                                                                                    |  |  |  |  |
| Study 1 Study 2 Study 3                                                                                                    |  |  |  |  |
| Primary non-gated:                                                                                                    |  |  |  |  |
| Primary gated:                                                                                                    |  |  |  |  |
| Secondary non-gated:                                                                                                    |  |  |  |  |
| Secondary NG                                                                                                    |  |  |  |  |
| Count limit [%]: 20                                                                                                    |  |  |  |  |
| ○ Outline ○ Extend transverse FOV                                                                                                   |  |  |  |  |
| Lung protocols                                                                                                    |  |  |  |  |
| Study 1:                                                                                                    |  |  |  |  |
| Study 2:                                                                                                    |  |  |  |  |
| Neurology protocols                                                                                                    |  |  |  |  |
| Primary :                                                                                                    |  |  |  |  |
| Secondary:                                                                                                    |  |  |  |  |
| Tertiary: hermes_rec_default                                                                                                    |  |  |  |  |
| $\bigcirc$ Perform secondary reconstruction $\bigcirc$ Perform tertiary reconstruction                                              |  |  |  |  |
| Oncology protocols                                                                                                    |  |  |  |  |
| Primary : onco_rec_default                                                                                                    |  |  |  |  |
| Secondary: onco_nac_rec_default                                                                                                    |  |  |  |  |
| Tertiary: hermes_rec_default                                                                                                    |  |  |  |  |
| <ul> <li>Perform secondary reconstruction</li> <li>Perform tertiary reconstruction</li> <li>Reconstruct whole FOV in NAC</li> </ul> |  |  |  |  |
| Mumap display zoom [%]: 100 ਦ Uniform mumap display zoom [%]: 265 ≑                                                                 |  |  |  |  |
| • Skip subset warning • Skip energy window warning                                                                                  |  |  |  |  |
| Skip frame of reference warning     Skip mumap truncation warning     Reduce number of reconstruction methods                       |  |  |  |  |
|                                                                                                    |  |  |  |  |
| ○ Automatic full 6 parameter ● Automatic translation only ○ Manual                                                                  |  |  |  |  |
| Mumap page screen cap label:                                                                                                    |  |  |  |  |
| Save                                                                                                    |  |  |  |  |

La configuración del botón de opción de "Omitir aviso de marco de referencia" se debe comprobar para que el usuario se asegure de que está "off" [desactivado] para cada flujo de trabajo – Oncología, Neurología, Cardiología y Pulmón.

El usuario se debe contactar con el servicio de asistencia de Hermes Medical Solutions si no tiene permiso para realizar los cambios necesarios.

3 (4)

## INFORMACIÓN DE CONTACTO

Se debe contactar con cualquiera de las direcciones que se indican a continuación para solicitar servicio técnico, asistencia o resolver cualquier otra pregunta.

### Información de contacto del fabricante

Sede corporativa Hermes Medical Solutions AB Strandbergsgatan 16 112 51 Estocolmo SUECIA Tel.: +46 (0) 819 03 25 www.hermesmedical.com

#### Correo electrónico de contacto: info@hermesmedical.com

Correos electrónicos de soporte: support@hermesmedical.com support.ca@hermesmedical.com support.us@hermesmedical.com

### Representantes

**Representantes autorizados** 

#### Responsable en el Reino Unido

Hermes Medical Solutions Ltd Cardinal House 46 St. Nicholas Street Ipswich, IP1 1TT Inglaterra, Reino Unido

### Filiales

#### Hermes Medical Solutions Ltd

7-8 Henrietta Street Covent Garden Londres WC2E 8PS, Reino Unido Tel.: +44 (0) 20 7839 2513

#### Hermes Medical Solutions Canada. Inc.

1155, René-Lévesque O., Suite 2500 Montreal (QC) H3B 2K4 Canadá Tel.: +1 (877) 666-5675 Fax: +1 (514) 288-1430

### Representante autorizado en Suiza CH REP

CMI-experts Grellinger Str. 40 4052 Basilea Suiza

#### Hermes Medical Solutions, Inc

2120 E. Fire Tower Rd, #107-197 Greenville, NC27858 EE. UU. Tel.: +1 (866) 437-6372

Hermes Medical Solutions Germany GmbH Robertstraße 4 48282 Emsdetten Alemania Tel.: +46 (0)819 03 25